MEOPAR

5

# SurveyMonkey Apply User Guide for Applicant/Collaborator

WITH FUNDING FROM

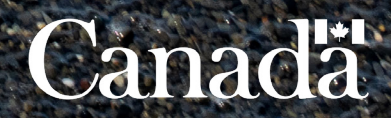

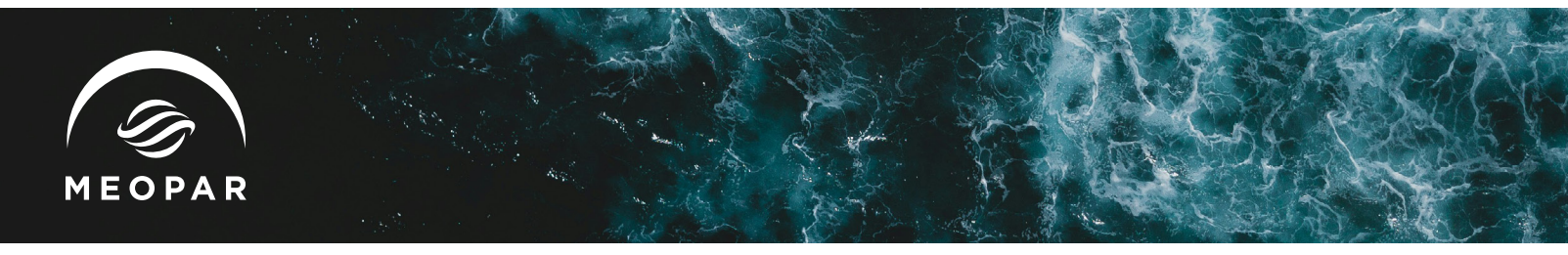

## 1. Accessing the MEOPAR Portal Call for Proposals

- ~ Opportunities can be found at meopar.smapply.ca
- ~ If you are a new user, click "Register" to create your account. Returning users can click "Log in" and log in using their email and password.
- Note: If you have used Survey Monkey Apply in other settings, you may use the same log in and password.

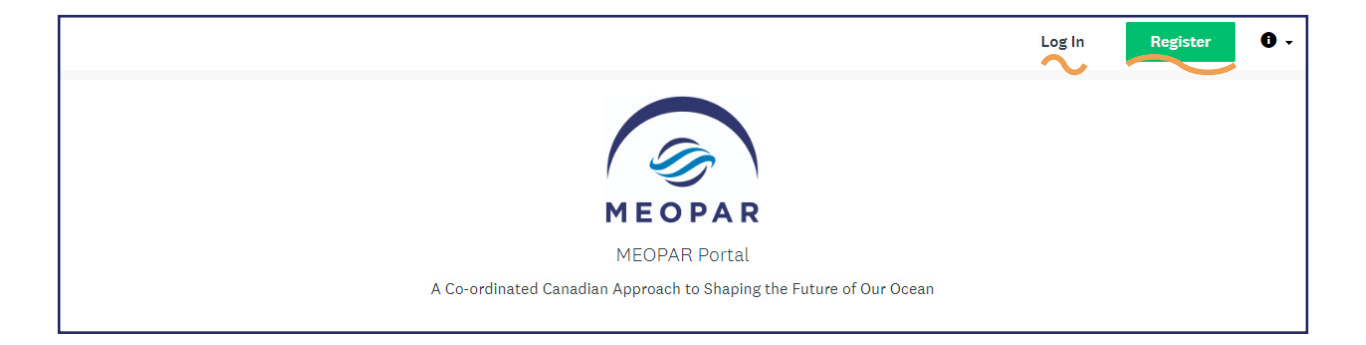

## 2. Creating your profile

~ After clicking on "Register", create your profile by providing your information.

|                                    | 🔥 Apply                                                            |
|------------------------------------|--------------------------------------------------------------------|
| Register                           | r for an applicant account                                         |
|                                    |                                                                    |
|                                    | Register with                                                      |
|                                    | G                                                                  |
|                                    | OR                                                                 |
| First name                         | Last name                                                          |
| Jane                               | Doe                                                                |
| Email                              |                                                                    |
| Jane.Doe@                          | oceanwork.ca                                                       |
| Password                           |                                                                    |
|                                    | ₽ ⊙                                                                |
| Confirm password                   |                                                                    |
|                                    | 0                                                                  |
| By registering for an account, you | u agree to our <u>terms of service</u> and <u>privacy policy</u> . |
| I'm not a robot                    | reCAPTCHA<br>Pring - Tema                                          |
|                                    |                                                                    |
|                                    |                                                                    |

- ~ You will receive an email requesting you to verify your email account. If you did not receive this email, from <u>MEOPARFunding@meopar.ca</u>, please check your spam or junk folder.
- ~ Click on the link provided to verify your account.

MMMMMM

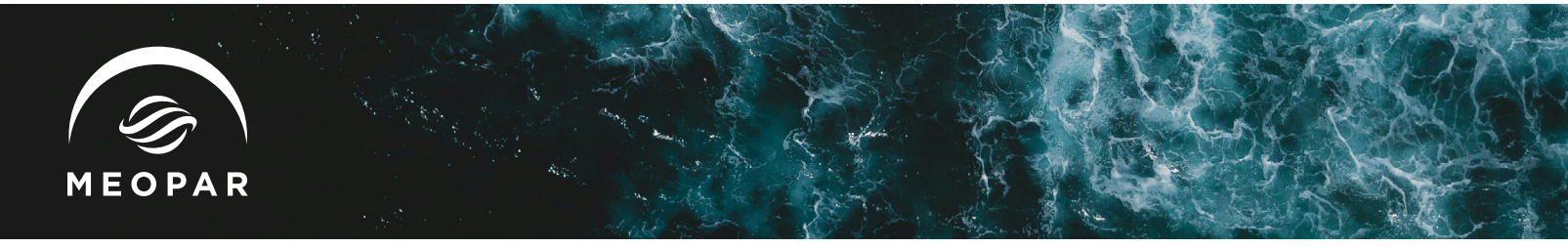

#### 3. Dashboard Overview

- ~ After logging in, you will see your Dashboard.
- ~ Click on "Programs" on the top right or on "View Programs" to see open and upcoming Calls for Proposals.
- ~ Click on "My Applications" on the top right to see your applications, if you have initiated one.

| MEOPA | R Portal                                             | ♣ Programs        | Applications | • • | MEOPAR Funding 👻 |
|-------|------------------------------------------------------|-------------------|--------------|-----|------------------|
|       |                                                      |                   |              |     |                  |
|       |                                                      |                   |              |     |                  |
|       | No applications.                                     |                   |              |     |                  |
|       | Please choose a program from our program listings pa | ge to get started |              |     |                  |
|       | View programs                                        |                   |              |     |                  |

# 4. Applying

~ You can find more information about each program by clicking on "More".

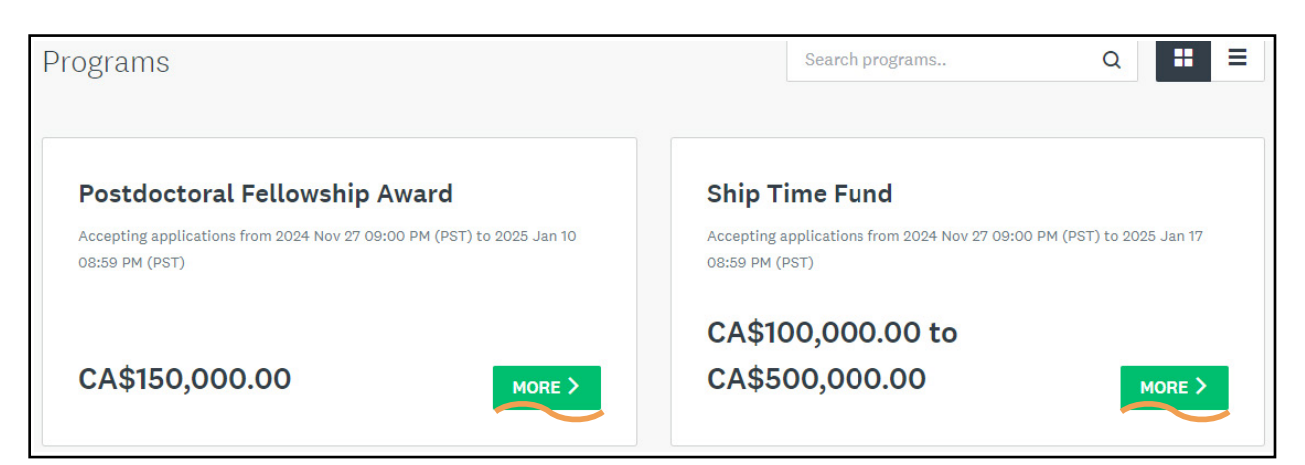

MANNANNA

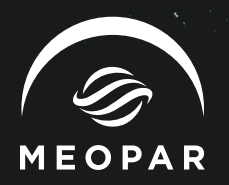

 To start the application process, navigate to the desired funding program information page, and click on "Apply" on the upper right side.

| Postdoctoral Fellowship Award                                                                                                    | Value<br>CA\$150,000.00                                                       |
|----------------------------------------------------------------------------------------------------|-------------------------------------------------------------------------------|
| The inaugural Postdoctoral Fellowship (PDF) Award program offers opportunities for<br>outstanding early career PhD-holders to join MEOPAR network and conduct innovative,<br>full time, and collaborative research aligned with federal priorities in Canada. The<br>purpose of this inaugural PDF Award is to bring new leaders contributing to address<br>challenges in the ocean sector (including social sciences and humanities, STEM –<br>Science, Technology, Engineering and Mathematics, health sciences) in areas<br>aligned with federal priorities into the MEOPAR community. | Opens<br>2024 Nov 27 09:00 PM (PST)<br>Deadline<br>2025 Jan 10 08:59 PM (PST) |

~ Complete the Eligibility Form by clicking on "Eligibility Form". If you are eligible for the program, your answer will reveal the rest of the application stages.

| MEOPAR Portal                                                |                                 | 🐥 Programs     | Applications | <b>i</b> - | MEOPAR Funding 👻 |
|--------------------------------------------------------------|---------------------------------|----------------|--------------|------------|------------------|
| 0 of 1 tasks complete                                        | Postdoctoral Fellowship Award 🚺 |                |              | Preview    |                  |
| Last edited: 2024 Dec 18 12:07 PM (PST)                      | 2024-PDF-0000000021             | APPLICATION AC | ΓΙVΙΤΥ       |            |                  |
| REVIEW     SUBMIT       Deadline: 2025 Jan 10 08:59 PM (PST) | Your tasks                      |                |              |            | >                |
|                                                              | La cagibility form              |                |              |            | <i>.</i>         |

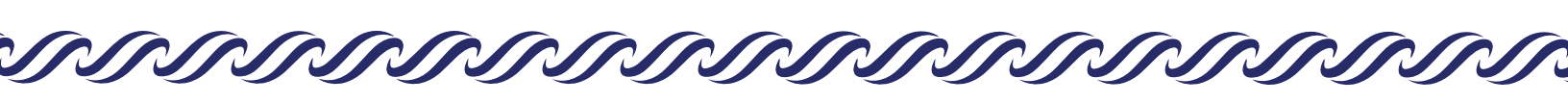

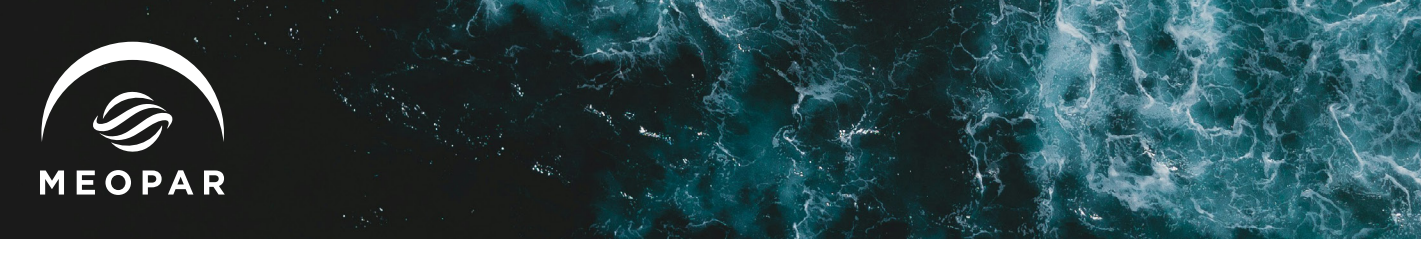

- ~ If eligible, the rest of the application sections become visible in the left column. These sections may be completed in any order.
- ~ NOTE: For programs requiring Letters of Support / Recommendations, these must be uploaded before the application may be submitted. We strongly recommend you complete the section "Letters of Support" as soon as possible to facilitate a smooth submission.

| MEOPAR Portal |                                                                                                    | 🐥 Programs 🆙 My Applications 🕕 👻 MEOPAR Funding                                                                                                    | <b>g</b> - |  |  |  |
|---------------|----------------------------------------------------------------------------------------------------|----------------------------------------------------------------------------------------------------|------------|--|--|--|
| MEOPAI        | R Portal<br>✓ Back to application<br>Postdoctoral Fellowship Award<br>2024-PDF-0000000021<br>Di: 2024-PDF-0000000021<br>C  Eligibility Form<br>Diversity Self-Identification<br>(optional)<br>Applicant Profile | ♦ Programs 	My Applications                                                                                                    | Funding -  |  |  |  |
|               | <ul> <li>☐ General Project Information</li> <li>△ Academic Training and</li> </ul>                                                                                                    | petworks, companies that deliver public engagement activities, or start-up companies). In that latter<br>case, the PDF Awardee needs to be co-supervised by a researcher with a faculty position and registered<br>as a postdoc at a Canadian post-secondary institution. Eligible recipients do not include federal<br>lepartments, agencies, or crown corporations of the Government of Canada. If you are uncertain of<br>your organization's eligibility, please contact MEOPAR (meoparfunding@meopar.ca) before proceeding<br>further. |            |  |  |  |
|               | Career Path                                                                                                    | Indicate what is your current status:<br>Completed a PhD program and graduated no more than four (4) to six (6) years ago, with eligible                                                                                                    |            |  |  |  |
|               | 1 of 10 required tasks complete<br>Last edited: 2024 Dec 18 12:07 PM (PST)                                                                                                    | reaves (medical, parental, etc.) deducted nonn uns unne window                                                                                                    |            |  |  |  |
|               | REVIEW SUBMIT Deadline: 2025 Jan 10 08:59 PM (PST)                                                                                                    |                                                                                                    |            |  |  |  |

~ When all of the required application sections are complete, the submission button will turn green. Click to submit.

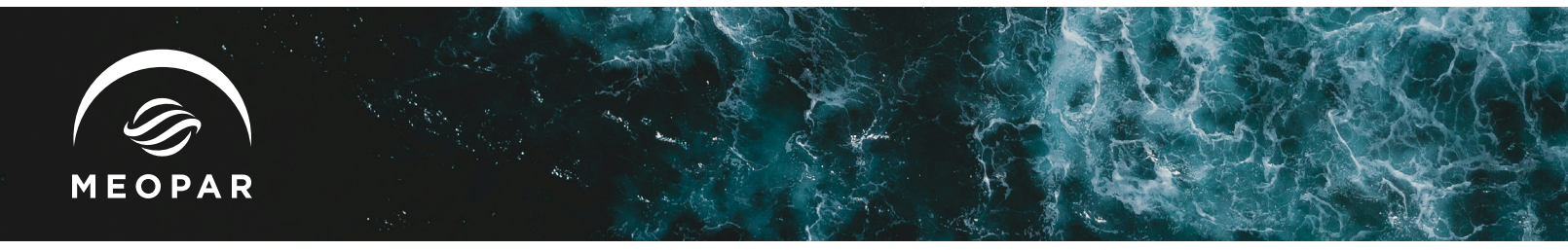

## 5. Add a Collaborator to your proposal

- For certain programs, you may invite a collaborator to view or contribute to your application. To
  do this. open your application, then click on "Add collaborator" in the lower left column to add a
  collaborator.
- You will be prompted to enter their email address.
- ~ Select what type of access the collaborator should have to your application.
- ~ Add a message to your collaborator, if you wish.

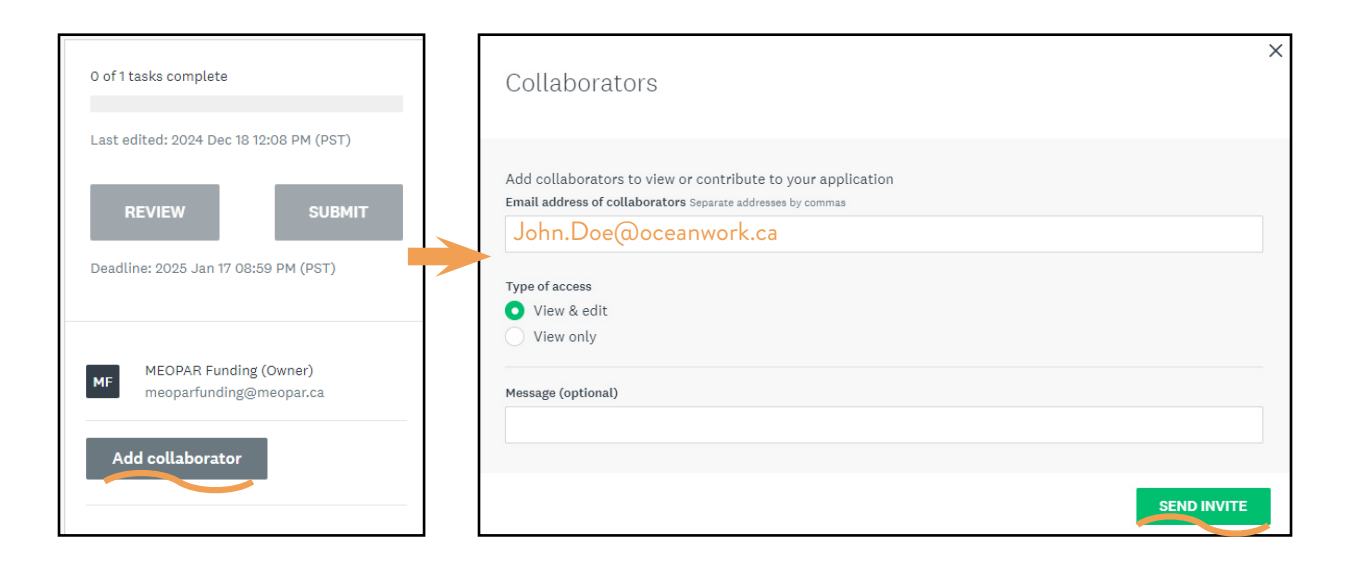

### 6. Troubleshooting and Support

#### FAQs and Help:

 SurveyMonkey Apply has a comprehensive <u>Help Centre</u> accessible from the platform. you may find answers to many frequently asked questions within.

#### **Contacting Support:**

 Questions about a program or information on this site?

 Contact the site administrator

 Need help with using SurveyMonkey Apply?

 Check out the FAQ

 Having technical issues with this site?

 Fill in a support request form

💂 Programs

Applications

 If you have technical problems, use the Support tab to submit a <u>ticket</u>. The Survey Monkey support team typically responds within 24 hours, but may be delayed on weekends.

#### Application-specific questions:

 For questions regarding the application content, eligibility, or requirements, please contact the MEOPAR Program Managers at: <u>MEOPARFunding@meopar.ca</u>. A member of our team familiar with the program will respond in a timely manner.